### No. 19/SKRIPSI/S.Tr-TPJJ/2025

### SKRIPSI

### PENGARUH PENGGUNAAN *BUILDING INFORMATION MODELLING* (BIM) 5D TERHADAP AKURASI DAN EFISIENSI RAB PADA PROYEK JEMBATAN

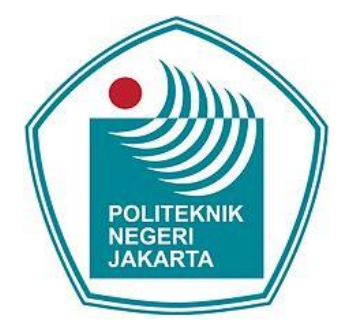

Disusun untuk melengkapi salah satu syarat kelulusan Program D-IV Politeknik Negeri Jakarta

**Disusun Oleh:** 

<u>Shafira Maulania</u> NIM. 2101411038

Pembimbing 1 :

<u>Nunung Martina, S.T., M.Si.</u> NIP. 196703081990032001

**Pembimbing 2 :** 

<u>Taufiq Imam Hidayat, S.T, M.T</u> PT Waskita Karya (Persero) Tbk

PROGRAM STUDI D-IV TEKNIK PERANCANGAN JALAN DAN JEMBATAN JURUSAN TEKNIK SIPIL POLITEKNIK NEGERI JAKARTA 2025

### HALAMAN PERSETUJUAN

Skripsi berjudul:

### PENGARUH PENGGUNAAN BUILDING INFORMATION MODELLING (BIM) 5D TERHADAP AKURASI DAN EFISIENSI RAB PADA PROYEK **JEMBATAN**

Yang disusun oleh Shafira Maulania (NIM 2101411038) telah disetujui dosen pembimbing untuk dipertahankan dalam Sidang Skripsi Tahap 2

Pembimbing1,

Mu

Nunung Martina, S.T., M.Si. NIP. 196703081990032001

ii

Pembimbing 2,

Taufiq Imam Hidayat, S.T, M.T PT Waskita Karya Tbk

# 🔘 Hak Cipta milik Politeknik Negeri Jakarta

Hak Cipta :

l. Dilarang mengutip sebagian atau seluruh karya tulis ini tanpa mencantumkan dan menyebutkan sumber : a. Pengutipan hanya untuk kepentingan pendidikan, penelitian , penulisan karya ilmiah, penulisan laporan, penulisan kritik atau tinjauan suatu masalah.

Dilarang mengumumkan dan memperbanyak sebagian atau seluruh karya tulis ini dalam bentuk apapun b. Pengutipan tidak merugikan kepentingan yang wajar Politeknik Negeri Jakarta

tanpa izin Politeknik Negeri Jakarta

### HALAMAN PENGESAHAN

Tugas Akhir berjudul :

### PENGARUH PENGGUNAAN BUILDING INFORMATION MODELLING (BIM) 5D TERHADAP AKURASI DAN EFISIENSI RAB PADA PROYEK JEMBATAN

Yang disusun oleh Shafira Maulania (NIM 2101411038) telah dipertahankan dalam Sidang Skripsi 2 di depan Tim Penguji pada hari Senin tanggal 23 Juni 2025

|         | Nama Tim Penguji                                             | Tanda Tangan |
|---------|--------------------------------------------------------------|--------------|
| Ketua   | I Ketut Sucita, S.Pd., S.S.T., M.T<br>NIP 197202161998031003 | Amot.        |
| Anggota | Safri, S.T., M.T.<br>NIP 198705252020121010                  | (            |

Mengetahui Ketua Jurusan Teknik Sipil Politeknik Negeri Jakarta ATTERN NEGER -----100.00 LEAN SPI iat S.T., M.T. n NIP. 196605181990102001

© Hak Cipta milik Politeknik Negeri Jakarta

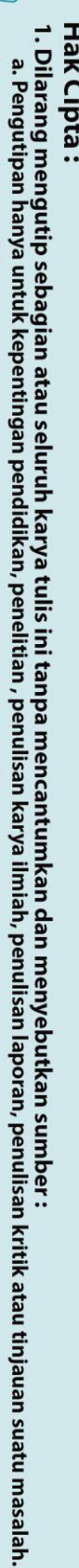

Hak Cipta :

### HALAMAN PERNYATAAN ORISINALITAS KARYA

Yang bertanda tangan dibawah ini :

| Nama          | : Shafira Maulania                                |
|---------------|---------------------------------------------------|
| NIM           | : 2101411038                                      |
| Program Studi | : D4 - Teknik Perancangan Jalan dan Jembatan      |
| Email         | : Shafira.maulania.ts21@mhsw.pnj.ac.id            |
| Judul Naskah  | : Pengaruh Penggunaan Building Information        |
|               | Modelling (BIM) 5D Terhadap Akurasi Dan Efisiensi |
|               | RAB Pada Proyek Jembatan                          |

Dengan ini saya menyatakan bahwa tulisan yang saya sertakan dalam Tugas Akhir Teknik Sipil Politeknik Negeri Jakarta Tahun Akademik 2024/2025 adalah benarbenar hasil karta saya sendiri, bukan jiplakan karya orang lain dan belum pernah diikutkan dalam segala bentuk kegiatan akademis/perlombaan. Apabila di kemudian hari ternyata tulisan/naskah saya tidak sesuai dengan pernyataan ini, maka secara otomatis tulisan/naskah saya dianggap gugur dan bersedia menerima sanksi yang ada.

Demikian pernyataan ini dibuat dengan sebenarnya.

Depok, 09 Juli 2025 A Yang Membuat Pernyataan

Shafira Maulania

ak Cipta :

Dilarang mengutip sebagian atau seluruh karya tulis ini tanpa mencantumkan dan menyebutkan sumber : a. Pengutipan hanya untuk kepentingan pendidikan, penelitian , penulisan karya ilmiah, penulisan laporan, penulisan kritik atau tinjauan suatu masalah.

tanpa izin Politeknik Negeri Jakarta

### KATA PENGANTAR

Dilarang mengutip sebagian atau seluruh karya tulis ini tanpa mencantumkan dan menyebutkan sumber :

a. Pengutipan hanya untuk kepentingan pendidikan, penelitian , penulisan karya ilmiah, penulisan laporan, penulisan kritik atau tinjauan suatu masalah.

Dilarang mengumumkan dan memperbanyak sebagian atau seluruh karya tulis ini dalam bentuk apapun

b. Pengutipan tidak merugikan kepentingan yang wajar Politeknik Negeri Jakarta

tanpa izin Politeknik Negeri Jakarta

Puji syukur penulis panjatkan ke hadirat Allah SWT atas rahmat dan karunia-Nya, sehingga skripsi yang berjudul "**Pengaruh Penggunaan** *Building Information Modelling* (BIM) 5D Terhadap Akurasi Dan Efisiensi RAB Pada Proyek Jembatan" ini dapat terselesaikan dengan baik. Skripsi ini disusun sebagai salah satu syarat syarat kelulusan dan memperoleh gelar Sarjana Terapan Jurusan Teknik Sipil Teknik Perancangan Jalan dan Jembatan. Dalam penyusunan skripsi ini, penulis mendapatkan banyak bantuan, bimbingan, serta dukungan dari berbagai pihak. Oleh karena itu, penulis ingin menyampaikan rasa terima kasih dan penghargaan sebesarbesarnya kepada:

- . Kepada orang tua tercinta, Mamah, serta kaka laki-laki peneliti dan saudarasaudara yang selalu memberikan doa, semangat, dan dukungan moral sehingga penulis dapat menyelesaikan skripsi ini dengan baik.
- 2. Ibu Nunung Martina, S.T., M.Si. selaku Dosen Pembimbing 1 yang telah memberikan arahan, bimbingan, serta masukan berharga dengan sabar dalam proses penyusunan skripsi ini.
- Bapak Taufiq Imam Hidayat, S.T, M.T selaku Pembimbing 2 yang telah memberikan arahan, bimbingan, serta masukan berharga dengan sabar dalam proses penyusunan skripsi ini.
- 4. Bapak Hendrian Budi Bagus Kuncoro, S.T., M.Eng. selaku Ketua Program Studi Teknik Perancangan Jalan dan Jembatan yang telah memberikan dukungan dan fasilitas bagi penulis dalam menyelesaikan studi.
- 5. Ibu Tri Wulan Sari, S.Si., M.Si. selaku Pembimbing Akademik yang selalu memberikan motivasi dan bimbingan selama masa perkuliahan.
- 6. Sahabat-sahabat saya, yaitu Mutiara Cahya Az-Zahra dan Shanggita Farolina terimakasih sudah menjadi teman terbaik selama menempuh perkuliahan ini dan mengajarkan banyak hal. Pengalaman yang luar biasa bersama kalian akan menjadi momen yang tidak terlupakan dan sangat dirindukan. Semoga persahabatan kita terus berlanjut setelah lulus.
- 7. Teman-teman PJJ 21 khususnya untuk anggota grup Sunshine, Willda Hazanah, Amanda Sanata Devangga, Rizka Rohimawati, yang selalu

V

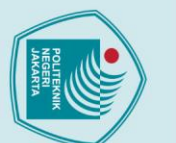

ak Cipta :

memberikan semangat, serta menjadi tempat berbagi selama masa penyusunan skripsi.

8. Semua pihak yang telah berkontribusi dalam penyusunan skripsi ini, baik secara langsung maupun tidak langsung, yang tidak dapat penulis sebutkan satu per satu.

Penulis menyadari bahwa skripsi ini masih jauh dari kata sempurna, oleh karena itu penulis sangat terbuka terhadap kritik dan saran yang membangun demi kesempurnaan karya ini. Semoga skripsi ini dapat memberikan manfaat bagi pembaca serta menjadi kontribusi dalam bidang keilmuan yang terkait.

Akhir kata, penulis berharap semoga Allah SWT senantiasa melimpahkan rahmat dan berkah-Nya kep<mark>ada semu</mark>a pihak yang telah membantu dalam penyelesaian skripsi ini.

Depok, 09 Juli 2025

POLITEKNIK Shafira Maulania NEGERI JAKARTA

Dilarang mengutip sebagian atau seluruh karya tulis ini tanpa mencantumkan dan menyebutkan sumber : a. Pengutipan hanya untuk kepentingan pendidikan, penelitian , penulisan karya ilmiah, penulisan laporan, penulisan kritik atau tinjauan suatu masalah.

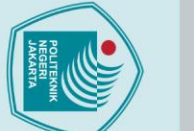

### Hak Cipta :

|                                                        | -                                        |
|--------------------------------------------------------|------------------------------------------|
| L.                                                     | ~                                        |
| _                                                      | 0                                        |
| 2                                                      | =                                        |
| 4                                                      | à                                        |
| 5                                                      | 5                                        |
| =                                                      | 5                                        |
|                                                        | -                                        |
| -                                                      | 3                                        |
|                                                        | 2                                        |
| ٩                                                      | P                                        |
| 3                                                      | J                                        |
| 3                                                      | g                                        |
| L.                                                     | 2                                        |
| 3                                                      | -                                        |
| <                                                      | 듕                                        |
| L.                                                     | U                                        |
| =                                                      | S                                        |
| 3                                                      | P                                        |
| -                                                      | D                                        |
| =                                                      | a                                        |
| ~                                                      | 9                                        |
| ~                                                      | -                                        |
| D                                                      | 9                                        |
| ō.                                                     | 3                                        |
| Ď                                                      | 0                                        |
| Ĵ.                                                     | 1                                        |
| -                                                      | 2                                        |
| Ξ.                                                     | ē                                        |
| 5                                                      |                                          |
| 1                                                      | S                                        |
| 5                                                      | D                                        |
| -                                                      | 2                                        |
| 5                                                      | =                                        |
| D                                                      | ć                                        |
| 3                                                      | =                                        |
| 2                                                      | -                                        |
| Ξ.                                                     | T                                        |
| •                                                      | a                                        |
| Ξ.                                                     | =                                        |
| 5                                                      | 4                                        |
| 5                                                      | a                                        |
|                                                        | -                                        |
| -                                                      | -                                        |
| D                                                      | =                                        |
| Š.                                                     | -                                        |
| Ð                                                      | 5                                        |
| -                                                      | =                                        |
|                                                        | 2                                        |
|                                                        |                                          |
|                                                        | -                                        |
| F                                                      | ta                                       |
| 'n                                                     | tar                                      |
| an r                                                   | tanp                                     |
| an be                                                  | tanpa                                    |
| an per                                                 | tanpa                                    |
| an peni                                                | tanpa n                                  |
| an penul                                               | tanpa m                                  |
| an penulis                                             | tanpa me                                 |
| an penulisa                                            | tanpa men                                |
| an penulisan                                           | tanpa menc.                              |
| an penulisan                                           | tanpa menca                              |
| an , penulisan ka                                      | tanpa mencan                             |
| an , penulisan kai                                     | tanpa mencant                            |
| an , penulisan karv                                    | tanpa mencantu                           |
| an . penulisan karva                                   | tanpa mencantun                          |
| an , penulisan karva i                                 | tanpa mencantum                          |
| an , penulisan karva ili                               | tanpa mencantumk                         |
| an , penulisan karva ilm                               | tanpa mencantumka                        |
| an , penulisan karva ilmi:                             | tanpa mencantumkan                       |
| an , penulisan karva ilmial                            | tanpa mencantumkan d                     |
| an . penulisan karva ilmiah.                           | tanpa mencantumkan da                    |
| an . penulisan karva ilmiah. I                         | tanpa mencantumkan da                    |
| an . penulisan karva ilmiah. pe                        | tanpa mencantumkan dan                   |
| an , penulisan karva ilmiah, per                       | tanpa mencantumkan dan r                 |
| an , penulisan karva ilmiah, peni                      | tanpa mencantumkan dan m                 |
| an , penulisan karva ilmiah, penul                     | tanpa mencantumkan dan me                |
| an , penulisan karva ilmiah, penuli                    | tanpa mencantumkan dan men               |
| an , penulisan karva ilmiah, penulisa                  | tanpa mencantumkan dan meny              |
| an . nenulisan karva ilmiah. nenulisar                 | tanpa mencantumkan dan menye             |
| an penulisan karva ilmiah penulisan                    | tanpa mencantumkan dan menyek            |
| an . penulisan karva ilmiah. penulisan la              | tanpa mencantumkan dan menyebu           |
| an . penulisan karva ilmiah. penulisan lar             | tanpa mencantumkan dan menyebu           |
| an . penulisan karva ilmiah, penulisan lapo            | tanpa mencantumkan dan menyebuti         |
| an . penulisan karva ilmiah, penulisan lapot           | tanpa mencantumkan dan menyebutki        |
| an . penulisan karva ilmiah, penulisan lapora          | tanpa mencantumkan dan menyebutka        |
| an . penulisan karva ilmiah, penulisan laporan         | tanpa mencantumkan dan menyebutkan       |
| an . penulisan karva ilmiah, penulisan laporan.        | tanpa mencantumkan dan menyebutkan s     |
| an , penulisan karva ilmiah, penulisan laporan, p      | tanpa mencantumkan dan menyebutkan su    |
| an , penulisan karva ilmiah, penulisan laporan, pe     | tanpa mencantumkan dan menyebutkan sur   |
| an , penulisan karva ilmiah, penulisan laporan, pen    | tanpa mencantumkan dan menyebutkan sum   |
| an , penulisan karva ilmiah, penulisan laporan, penu   | tanpa mencantumkan dan menyebutkan sumb  |
| an , penulisan karva ilmiah, penulisan laporan, penuli | tanpa mencantumkan dan menyebutkan sumbe |

- and the second second s -----
- rengunpan nanya untuk kepenungan penunukan, penenuan , penun

2. Dilarang mengumumkan dan memperbanyak sebagian atau seluruh karya tulis ini dalam bentuk apapun tanpa izin Politeknik Negeri Jakarta

- isan kritik atau tinjauan suatu masalah.

- b. Pengutipan tidak merugikan kepentingan yang wajar Politeknik Negeri Jakarta

  - ...

### **DAFTAR ISI**

| HALAMAN PERSETUJUANii                                  |
|--------------------------------------------------------|
| HALAMAN PENGESAHANiii                                  |
| HALAMAN PERNYATAAN ORISINALITAS KARYAiv                |
| KATA PENGANTAR                                         |
| ABSTRAK                                                |
| ABSTRACT viii                                          |
| DAFTAR ISIix                                           |
| DAFTAR GAMBAR                                          |
| DAFTAR TABELxvii                                       |
| DAFTAR LAMPIRANxix                                     |
| BAB I PENDAHULUAN                                      |
| 1.1 Latar Belakang                                     |
| 1.2 Perumusan Masalah                                  |
| 1.3 Batasan Masalah                                    |
| 1.4 Tujuan Penelitian                                  |
| 1.5 Sistematika Penulisan4                             |
| BAB II TINJAUAN PUSTAKA                                |
| 2.1 State of The Art                                   |
| 2.2 Keterbaruan Penelitian10                           |
| 2.3 Building Information Modeling (BIM)11              |
| 2.3.1 Dimensi BIM11                                    |
| 2.3.2 Implementasi BIM 5D dalam Konstruksi13           |
| 2.3.3 Manfaat Building Information Modeling (BIM) 5D14 |
| 2.3.4 Software Autodesk Revit & Naviswork16            |
| 2.3.5 Software Cubicost (TAS & TBQ)16                  |
| 2.3.6 BIM Pada Proyek Jembatan Situ Cipangulah17       |

2. Dilarang mengumumkan dan memperbanyak sebagian atau seluruh karya tulis ini dalam bentuk apapun tanpa izin Politeknik Negeri Jakarta

- b. Pengutipan tidak merugikan kepentingan yang wajar Politeknik Negeri Jakarta

C Hak Cipta milik Politeknik Negeri Jakarta

B

B

- 1. Dilarang mengutip sebagian atau seluruh karya tulis ini tanpa mencantumkan dan menyebutkan sumber : a. Pengutipan hanya untuk kepentingan pendidikan, penelitian , penulisan karya ilmiah, penulisan laporan, penulisan kritik atau tinjauan suatu masalah.

  - Hak Cipta :

X

| 2.4 <i>Quantity Take-Off</i> (QTO) Material Pekerjaan Struktural17 |
|--------------------------------------------------------------------|
| 2.4.1 <i>Quantity Take-Off</i> (QTO) Metode konvensional18         |
| 2.5 Estimasi Biaya19                                               |
| 2.6 Rencana Anggaran Biaya (RAB) pada proyek20                     |
| 2.7 Scheduling (Penjadwalan)21                                     |
| 2.7.1 Scheduling dalam Manajemen Konstruksi21                      |
| 2.7.2 Scheduling dalam Manajemen Konstruksi dengan BIM24           |
| AB III METODE PENELITIAN25                                         |
| 3.1 Lokasi dan Objek Penelitian25                                  |
| 3.2 Tahapan Penelitian                                             |
| 3.2.1 Kerangka Pemikiran25                                         |
| 3.2.2 Penjelasan Tahapan                                           |
| 3.3 Alat Penelitian                                                |
| 3.4 Teknik Pengumpulan Data                                        |
| 3.4.1 Data Primer                                                  |
| 3.4.2 Data Sekunder                                                |
| 3.5 Teknik Pengolahan Data31                                       |
| 3.5.1 Teknik Permodelan Struktur Jembatan Menggunakan BIM 5D 31    |
| 3.5.2 Integrasi Model 3D dengan jadwal proyek (4D)41               |
| 3.5.3 Konversi BIM 3D Ke BIM 5D43                                  |
| 3.5.4 Perhitungan QTO dengan Metode Konvensional                   |
| 3.5.5 Teknik Perhitungan BoQ dan RAB58                             |
| 3.6 Analisis Data                                                  |
| 3.6.1 Perbandingan Volume                                          |
| 3.6.2 Perbandingan RAB                                             |
| 3.6.3 Interpretasi Hasil                                           |
| AB IV DATA DAN PEMBAHASAN62                                        |

| 4.1 P | Pengolahan Data62                                                               |
|-------|---------------------------------------------------------------------------------|
| 4.1.1 | Pengolahan Data Primer62                                                        |
| 4.1.2 | Pengolahan Data Sekunder63                                                      |
| 4.2 N | Aemodelkan Struktur Jembatan Menggunakan BIM 5D69                               |
| 4.2.1 | Hasil Pemodelan Struktur Jembatan Berbasis BIM dengan                           |
|       | Autodesk Revit                                                                  |
| 4.2.2 | Hasil Pemodelan Struktur Jembatan Berbasis BIM dengan                           |
|       | Cubicost TAS77                                                                  |
| 4.3 N | Anghitung Quantity Take Off Menggunakan BIM 5D dan Metode                       |
| k     | Konvensional                                                                    |
| 4.3.1 | Hasil Perhitungan Struktur Jembatan dengan Metode                               |
|       | Konvensional                                                                    |
| 4.3.2 | Hasil Perhitungan Struktur Jembatan Berbasis BIM Autodesk                       |
|       | Revit79                                                                         |
| 4.3.3 | Perbandingan Perhitungan QTO berbasis BIM dan Metode                            |
|       | Konvensional                                                                    |
| 4.4 M | Aenghitung Rencana Anggaran Biaya Menggunakan BIM 5D dan<br>Aetode Konvensional |
| 4.4.1 | Menghitung Rencana Anggaran Biaya Menggunakan BIM 5D 83                         |
| 4.4.2 | Menghitung Rencana Anggaran Biaya Menggunakan                                   |
|       | Konvensional                                                                    |
| 4.4.3 | Perbandingan Perhitungan RAB antara Konvensional dan BIM                        |
|       | 5D                                                                              |
| 4.5 A | Analisis Perbandingan Perhitungan QTO berbasis BIM dan Metode                   |
| k     | Konvensional                                                                    |
| 4.5.1 | Volume Beton                                                                    |
| 4.5.2 | Volume Bekisting                                                                |
| 4.5.3 | Volume Tulangan90                                                               |

|    | _ |
|----|---|
| -  | I |
|    | 9 |
| ≌. | X |
| a  | - |
| 5  | - |
| עם | - |

pta :

Dilarang mengutip sebagian atau seluruh karya tulis ini tanpa mencantumkan dan menyebutkan sumber : a. Pengutipan hanya untuk kepentingan pendidikan, penelitian , penulisan karya ilmiah, penulisan laporan, penulisan kritik atau tinjauan suatu masalah.

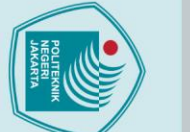

| - | I  |
|---|----|
| 5 | a  |
|   | 2  |
| 5 | ≞  |
| 5 | P  |
| 2 | ۵  |
| • | •• |

Dilarang mengumumkan dan memperbanyak sebagian atau seluruh karya tulis ini dalam bentuk apapun

b. Pengutipan tidak merugikan kepentingan yang wajar Politeknik Negeri Jakarta

tanpa izin Politeknik Negeri Jakarta

Dilarang mengutip sebagian atau seluruh karya tulis ini tanpa mencantumkan dan menyebutkan sumber : a. Pengutipan hanya untuk kepentingan pendidikan, penelitian , penulisan karya ilmiah, penulisan laporan, penulisan kritik atau tinjauan suatu masalah.

4.6 Faktor - faktor yang menyebabkan perbedaan pada output BIM 5.1 5.2 Saran.. DAFTAR PUSTA LAMPIRAN ..... Lampiran 1 Fo Lampiran 2 Fo Lampiran 3 Fo Lampiran 4 Fo Lampiran 5 Fo Lampiran 6 Fo Lampiran 7 Fo Lampiran 8 Fo Lampiran 9 Fo Lampiran 10 Admin Lampiran 11 P Lampiran 12 D

| $\sim$                                                                                            | 93                      |
|---------------------------------------------------------------------------------------------------|-------------------------|
| AKA                                                                                               | 95                      |
|                                                                                                   | 98                      |
| rmulir SI-1 : Pernyataan Calon Pembimbing                                                         |                         |
| rmulir SI-2 : Lembar Pengesahan                                                                   | 100                     |
| rmulir SI-3 : Lembar Asistensi Pembimbing                                                         | 101                     |
| rmulir SI-4 : Persetujuan Pembimbing 1                                                            | 103                     |
| rmulir SI-4 : Persetujuan Pembimbing 2                                                            | 104                     |
| ormulir SI-3 : Lembar Asistensi Penguji 1                                                         | 105                     |
| ormulir SI-3 : Lembar Asistensi Penguji 1                                                         | 106                     |
| rmulir SI-5 : Lembar Persetujuan Penguji 1                                                        | 107                     |
| rmulir SI-5 : Lembar Persetujuan Penguji 1<br>Formulir SI-7 : Lembar Bebas Pinjaman da<br>istrasi | 108<br>an Urusan<br>109 |
| erhitungan Bar Bending Tulangan                                                                   | 110                     |
| Detail Engineering Design (DED)                                                                   | 114                     |
|                                                                                                   |                         |
|                                                                                                   |                         |
|                                                                                                   |                         |
|                                                                                                   |                         |

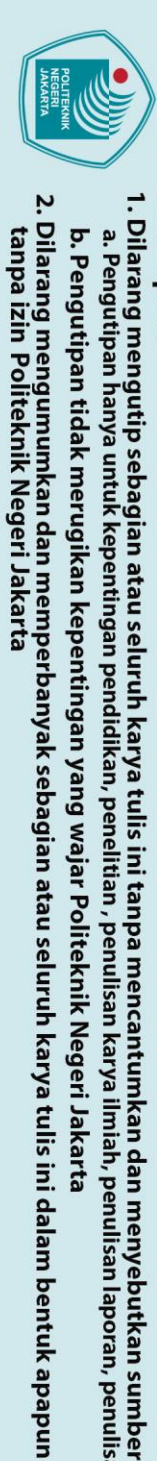

C Hak Cipta milik Politeknik Negeri Jakarta ( Hak Cipta : ( ( ( ( ( ( ( ( ( ( ( ( ( (

### **DAFTAR GAMBAR**

| Gambar 2-1 Dimensi BIM dari 3D sampai 10D1                        | 2 |
|-------------------------------------------------------------------|---|
| Gambar 2-2 Logo Autodesk Revit1                                   | 6 |
| Gambar 2-3 Logo Autodesk Naviswork1                               | 6 |
| Gambar 2-4 Logo TBQ1                                              | 7 |
| Gambar 2-5 Logo TAS1                                              | 7 |
| Gambar 2-6 Bagan Balok (Bar Chart)2                               | 1 |
| Gambar 2-7 Contoh Kurva S di Proyek2                              | 2 |
| Gambar 2-8 Network Planning2                                      | 3 |
| Gambar 2-9 Metode PDM (Precedence Diagram Method)2                | 3 |
| Gambar 2.4 Metode Project Evaluation and Review Technique (PERT)2 | 4 |
| Gambar 3-1 Peta Lokasi Penelitian2                                | 5 |
| Gambar 3-2 Kerangka Pemikiran Penelitian2                         | 6 |
| Gambar 3-4 logo Autodesk Revit3                                   | 2 |
| Gambar 3-5 Tampilan Autodesk Revit3                               | 2 |
| Gambar 3-6 menu Extrusion3                                        | 3 |
| Gambar 3-7 Work plane3                                            | 3 |
| Gambar 3-8 Line                                                   | 3 |
| Gambar 3-9 Finish edit mode3                                      | 4 |
| Gambar 3-10 Model Plat Injak3                                     | 4 |
| Gambar 3-11 Model Pondasi Tiang Pancang3                          | 5 |
| Gambar 3-12 Model Girder                                          | 5 |
| Gambar 3-13 Model Diafragma3                                      | 6 |
| Gambar 3-14 Shared Parameters                                     | 7 |
| Gambar 3-15 New Project Parameter                                 | 8 |
| Gambar 3-16 Parameter Properties                                  | 8 |
| Gambar 3-17 Properties3                                           | 9 |

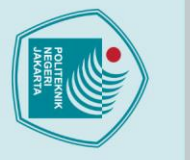

### 1.0 Hak Cipta :

| ע                                                      | 2                                             |
|--------------------------------------------------------|-----------------------------------------------|
|                                                        | -                                             |
| P                                                      | =                                             |
| ¥                                                      | à                                             |
| ۲.                                                     | 5                                             |
|                                                        | 5                                             |
| -                                                      | -                                             |
|                                                        | 3                                             |
| 2                                                      | 1                                             |
| 2                                                      | -                                             |
| •                                                      | 2                                             |
| 3                                                      | Q                                             |
| U                                                      | 2                                             |
| 5                                                      | ±                                             |
| 5                                                      | -                                             |
| ע                                                      | ~                                             |
|                                                        | S                                             |
| 3                                                      | P                                             |
| 1                                                      | 0                                             |
|                                                        | 9                                             |
| 7                                                      | g                                             |
| 5                                                      | ~                                             |
| D                                                      | =                                             |
| 3                                                      | -                                             |
| D                                                      | 9                                             |
| 3                                                      | -                                             |
| 1                                                      | a                                             |
| 3                                                      | 2                                             |
| 2                                                      | 5                                             |
| U                                                      | 0                                             |
| 3                                                      | -                                             |
| -                                                      | 2                                             |
| 2                                                      | 3                                             |
| ž                                                      | 5                                             |
| 5                                                      | Ъ                                             |
|                                                        | -                                             |
| 2                                                      | 2                                             |
|                                                        | =                                             |
|                                                        | Ś.                                            |
| ξ.                                                     | 0                                             |
|                                                        | -                                             |
| 3                                                      | 2                                             |
| 6                                                      | -                                             |
| 5                                                      |                                               |
|                                                        | 10                                            |
| Б                                                      | S                                             |
| D                                                      | sir                                           |
| D it                                                   | sini                                          |
| olitia                                                 | s ini t                                       |
| olitian                                                | s ini ta                                      |
| olitian                                                | s ini tan                                     |
| halitian n                                             | s ini tanp                                    |
| alitian no                                             | s ini tanpa                                   |
| alitian non                                            | s ini tanpa i                                 |
| alitian nonli                                          | s ini tanpa m                                 |
| alitian nonuli                                         | s ini tanpa me                                |
| alitian nonulic                                        | s ini tanpa mer                               |
| halitian nonulicau                                     | s ini tanpa menc                              |
| alitian nonulican                                      | s ini tanpa menca                             |
| valitian nanulisan k                                   | s ini tanpa mencar                            |
| holitian nonulicanka                                   | s ini tanpa mencant                           |
| holitian nonulican karv                                | s ini tanpa mencantu                          |
| holitian nonulican karva                               | s ini tanpa mencantun                         |
| alitian nonulican karva i                              | s ini tanpa mencantum                         |
| halitian nonulican karva ili                           | s ini tanpa mencantumk                        |
| holitian nonulican karva ilm                           | s ini tanpa mencantumka                       |
| holitian nonulican karva ilmi:                         | s ini tanpa mencantumkan                      |
| holitian nonulican karva ilmiał                        | s ini tanpa mencantumkan c                    |
| holitian nonulican karva ilmiah                        | s ini tanpa mencantumkan da                   |
| halitian nonulican karva ilmiah r                      | s ini tanpa mencantumkan dai                  |
| holitian nonulican karva ilmiah no                     | s ini tanpa mencantumkan dan                  |
| holitian nonulican karva ilmiah nor                    | s ini tanpa mencantumkan dan n                |
| halitian nanulisan karva ilmiah nanu                   | s ini tanpa mencantumkan dan m                |
| halitian nanulican karva ilmiah nanuli                 | s ini tanpa mencantumkan dan me               |
| halitian nanulican karva ilmiah nanulic                | s ini tanpa mencantumkan dan men              |
| halitian nonulican karva ilmiah nonulica               | s ini tanpa mencantumkan dan meny             |
| halitian nanulican karva ilmiah nanulican              | s ini tanpa mencantumkan dan menye            |
| holitian nonulican karva ilmiah nonulican l            | s ini tanpa mencantumkan dan menyeb           |
| valitian nanulisan karva ilmiah nanulisan lai          | s ini tanpa mencantumkan dan menyebu          |
| valitian nanulisan karva ilmiah nanulisan lan          | s ini tanpa mencantumkan dan menyebut         |
| valitian nanulisan karva ilmiah nanulisan lanov        | s ini tanpa mencantumkan dan menyebutk        |
| alitian nenulisan karva ilmiah nenulisan lanora        | s ini tanpa mencantumkan dan menyebutka       |
| alitian nenulisan karva ilmiah nenulisan lanoran       | s ini tanpa mencantumkan dan menyebutkan      |
| alitian nanulisan karva ilmiah nanulisan lanoran       | s ini tanpa mencantumkan dan menyebutkan s    |
| oditian nonulisan karva ilmiah nonulisan lanoran n     | s ini tanpa mencantumkan dan menyebutkan su   |
| helitian nenulisan karva ilmiah nenulisan lanoran ne   | s ini tanpa mencantumkan dan menyebutkan sur  |
| helitian nenulisan karva ilmiah nenulisan lanoran nen  | s ini tanpa mencantumkan dan menyebutkan sum  |
| velitian nenulisan karva ilmiah nenulisan lanoran nenu | s ini tanpa mencantumkan dan menyebutkan sumb |

2. Dilarang mengumumkan dan memperbanyak sebagian atau seluruh karya tulis ini dalam bentuk apapun tanpa izin Politeknik Negeri Jakarta

- b. Pengutipan tidak merugikan kepentingan yang wajar Politeknik Negeri Jakarta a. Pengutipan hanya untuk kepentingan pendidikan, penelitian , penulisan karya ilmiah, penulisan laporan, penulisan kritik atau tinjauan suatu masalah.
- er :

| Gambar 3-18 tampilan awal Cubicost TAS             |    |
|----------------------------------------------------|----|
| Gambar 3-19 Import RVT File                        | 40 |
| Gambar 3-20 file revit yang ingin di import        | 40 |
| Gambar 3-21 Setting Floor                          | 40 |
| Gambar 3-22 Setting Elemen                         | 40 |
| Gambar 3-23 file NWC yang ingin di buka            | 41 |
| Gambar 3-24 Microsoft Project MPX                  | 41 |
| Gambar 3-25 input pekerjaan mulai dan berakhir     | 42 |
| Gambar 3-26 input task type dan attached           | 42 |
| Gambar 3-27 Simulasi penjadwalan                   | 42 |
| Gambar 3-28 Schedule/Quantities                    | 43 |
| Gambar 3-29 New Schedule                           | 43 |
| Gambar 3-30 Schedule Properties                    | 44 |
| Gambar 3-31 Quantity Take-Off (QTO)                | 44 |
| Gambar 3-32 Filter                                 | 45 |
| Gambar 3-33 Schedule Properties                    | 45 |
| Gambar 3-34 Schedule Properties (Sorting/Grouping) | 46 |
| Gambar 3-35 Schedule Properties                    | 46 |
| Gambar 3-36 Schedule Properties (Formatting)       | 46 |
| Gambar 3-37 Schedule Properties                    | 47 |
| Gambar 3-38 Volume Abutment                        | 47 |
| Gambar 3-39 New Schedule/Quantities                | 48 |
| Gambar 3-40 Template Catalog Naviswork             | 48 |
| Gambar 3-41 Template Catalog Naviswork             | 49 |
| Gambar 3-42 Export NWC                             | 49 |
| Gambar 3-43 Naviswork                              | 49 |
| Gambar 3-44 import catalog                         | 50 |

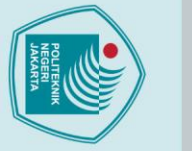

| _  | - |
|----|---|
|    | a |
| 2  | F |
| ð  | 0 |
| 3  | - |
| Ξ. | O |

ota :

|   | -                                              |
|---|------------------------------------------------|
|   | •                                              |
|   |                                                |
|   | =                                              |
| , | 9                                              |
| Ì |                                                |
|   | 2                                              |
|   | 2                                              |
|   | Q                                              |
|   | =                                              |
|   | 3                                              |
|   | Ð                                              |
|   | 3                                              |
| • | Q                                              |
|   | 2                                              |
|   | a.                                             |
|   | -                                              |
|   | 0                                              |
|   | S                                              |
|   | Ð                                              |
| • | Ъ                                              |
|   | 2                                              |
|   | Q                                              |
| • |                                                |
|   | 2                                              |
|   | 3                                              |
|   | 2                                              |
|   | -                                              |
|   | Ø                                              |
| 1 | 2                                              |
|   | S                                              |
|   | 0                                              |
|   | -                                              |
|   | 2                                              |
|   | 2                                              |
|   | 5                                              |
|   | Ъ                                              |
|   | T                                              |
|   | 0                                              |
|   | Ξ.                                             |
|   | <                                              |
|   | ۵                                              |
|   | -                                              |
|   | C.                                             |
|   | _                                              |
|   |                                                |
|   | lis                                            |
|   | lisi                                           |
|   | lis in                                         |
|   | lis ini                                        |
|   | lis ini t                                      |
|   | lis ini taı                                    |
|   | lis ini tan                                    |
|   | lis ini tanp                                   |
|   | lis ini tanpa                                  |
|   | lis ini tanpa r                                |
|   | lis ini tanpa m                                |
|   | lis ini tanpa me                               |
|   | lis ini tanpa men                              |
|   | lis ini tanpa menc                             |
|   | lis ini tanpa menca                            |
|   | lis ini tanpa mencan                           |
|   | lis ini tanpa mencantı                         |
|   | lis ini tanpa mencantu                         |
|   | lis ini tanpa mencantur                        |
|   | lis ini tanpa mencantumk                       |
|   | lis ini tanpa mencantumka                      |
|   | lis ini tanpa mencantumkar                     |
|   | lis ini tanpa mencantumkan                     |
|   | lis ini tanpa mencantumkan d                   |
|   | lis ini tanpa mencantumkan da                  |
|   | lis ini tanpa mencantumkan dan                 |
|   | lis ini tanpa mencantumkan dan ı               |
|   | lis ini tanpa mencantumkan dan m               |
|   | lis ini tanpa mencantumkan dan me              |
|   | lis ini tanpa mencantumkan dan men             |
|   | lis ini tanpa mencantumkan dan meny            |
|   | lis ini tanpa mencantumkan dan menye           |
|   | lis ini tanpa mencantumkan dan menyeb          |
|   | lis ini tanpa mencantumkan dan menyebu         |
|   | lis ini tanpa mencantumkan dan menyebut        |
|   | lis ini tanpa mencantumkan dan menyebutk       |
|   | lis ini tanpa mencantumkan dan menyebutka      |
|   | lis ini tanpa mencantumkan dan menyebutkan     |
|   | lis ini tanpa mencantumkan dan menyebutkan s   |
|   | lis ini tanpa mencantumkan dan menyebutkan su  |
|   | lis ini tanpa mencantumkan dan menyebutkan sur |
|   | lis ini tanpa mencantumkan dan menyebutkan sum |

Dilarang mengumumkan dan memperbanyak sebagian atau seluruh karya tulis ini dalam bentuk apapun

tanpa izin Politeknik Negeri Jakarta

- a. Pengutipan hanya untuk kepentingan pendidikan, penelitian, penulisan karya ilmiah, penulisan laporan, penulisan kritik atau tinjauan suatu masalah. . Pengutipan tidak merugikan kepentingan yang wajar Politeknik Negeri Jakarta

Gambar 3-52 Link TBQ project ......53

Gambar 3-58 Hasil Keliling dari Pile Cap P1 yang tertera pada properties di 

Gambar 3-60 Tulangan B1 pada ABT 1......58

Gambar 4-3 Hasil Pemodelan Pile Cap......70

Gambar 4-6 Hasil Pemodelan Diafragma ......71

Gambar 4-8 Hasil Pemodelan Pelat Injak ......72

Gambar 4-9 Hasil Pemodelan Railing......72

Gambar 4-10 Hasil Pemodelan Median & Trotoar ......72

|    | A MARKA     |
|----|-------------|
|    | RTA REALING |
| C. |             |

### Hak Cipta : 1. Dilarang me

|    | -                                             |
|----|-----------------------------------------------|
| 3  | 9                                             |
| 1  | -                                             |
|    | a                                             |
|    | =                                             |
|    | -                                             |
|    | 9                                             |
|    | -                                             |
| 0  | -                                             |
|    | -                                             |
|    | P                                             |
|    | -                                             |
| _  |                                               |
| 5  | 9                                             |
| í. | 2                                             |
|    | a                                             |
| 2  | -                                             |
|    | 0                                             |
|    | -                                             |
| 1  | S                                             |
|    | Ð                                             |
|    | -                                             |
|    | 0                                             |
| 8  | ٩                                             |
|    | 0                                             |
|    | -                                             |
|    | 01                                            |
|    | =                                             |
|    | -                                             |
|    | -                                             |
|    | -                                             |
| g  | 1                                             |
| 1  | 2                                             |
| ſ  | 2                                             |
|    |                                               |
|    | S                                             |
| 1  | 0                                             |
|    | -                                             |
|    | -                                             |
|    | =                                             |
|    | -                                             |
|    | 2                                             |
|    | -                                             |
|    | -                                             |
| •  | -                                             |
|    | -                                             |
| •  | -                                             |
|    |                                               |
|    | <                                             |
|    | 9                                             |
|    |                                               |
|    | -                                             |
|    | _                                             |
|    | -                                             |
|    | _                                             |
|    |                                               |
|    | lis                                           |
|    | isi                                           |
|    | lis in                                        |
|    | lis ini                                       |
|    | lis ini t                                     |
|    | lis ini ta                                    |
|    | lis ini tai                                   |
|    | lis ini tan                                   |
|    | lis ini tanp                                  |
|    | lis ini tanpa                                 |
|    | lis ini tanpa                                 |
|    | lis ini tanpa r                               |
|    | lis ini tanpa m                               |
|    | lis ini tanpa me                              |
|    | lis ini tanpa mei                             |
|    | lis ini tanpa men                             |
|    | lis ini tanpa menc                            |
|    | lis ini tanpa menca                           |
|    | lis ini tanpa mencar                          |
|    | lis ini tanpa mencan                          |
|    | lis ini tanpa mencantı                        |
|    | lis ini tanpa mencantu                        |
|    | lis ini tanpa mencantur                       |
|    | lis ini tanpa mencantum                       |
|    | lis ini tanpa mencantumk                      |
|    | lis ini tanpa mencantumka                     |
|    | lis ini tanpa mencantumka                     |
|    | lis ini tanpa mencantumkan                    |
|    | lis ini tanpa mencantumkan d                  |
|    | lis ini tanpa mencantumkan d                  |
|    | lis ini tanpa mencantumkan da                 |
|    | lis ini tanpa mencantumkan daı                |
|    | lis ini tanpa mencantumkan dan                |
|    | lis ini tanpa mencantumkan dan ı              |
|    | lis ini tanpa mencantumkan dan m              |
|    | lis ini tanpa mencantumkan dan me             |
|    | lis ini tanpa mencantumkan dan me             |
|    | lis ini tanpa mencantumkan dan men            |
|    | lis ini tanpa mencantumkan dan meny           |
|    | lis ini tanpa mencantumkan dan meny•          |
|    | lis ini tanpa mencantumkan dan menye          |
|    | lis ini tanpa mencantumkan dan menyeb         |
|    | lis ini tanpa mencantumkan dan menyebu        |
|    | lis ini tanpa mencantumkan dan menyebu        |
|    | lis ini tanpa mencantumkan dan menyebuti      |
|    | lis ini tanpa mencantumkan dan menyebutk      |
|    | lis ini tanpa mencantumkan dan menyebutka     |
|    | lis ini tanpa mencantumkan dan menyebutkar    |
|    | lis ini tanpa mencantumkan dan menyebutkan    |
|    | lis ini tanpa mencantumkan dan menyebutkan s  |
|    | lis ini tanpa mencantumkan dan menyebutkan su |
|    | lis ini tanpa mencantumkan dan menyebutkan su |

- nber :

2. Dilarang mengumumkan dan memperbanyak sebagian atau seluruh karya tulis ini dalam bentuk apapun tanpa izin Politeknik Negeri Jakarta

- a. Pengutipan hanya untuk kepentingan pendidikan, penelitian, penulisan karya ilmiah, penulisan laporan, penulisan kritik atau tinjauan suatu masalah.

| Gambar 4-11 Hasil Pemodelan Counterfort73                            |  |
|----------------------------------------------------------------------|--|
| Gambar 4-12 Hasil Pemodelan Wing wall73                              |  |
| Gambar 4-13 Hasil Pemodelan Penulangan Pondasi73                     |  |
| Gambar 4-14 Hasil Pemodelan Penulangan Pile Cap74                    |  |
| Gambar 4-15 Hasil Pemodelan Penulangan Abutment74                    |  |
| Gambar 4-16 Pemodelan Penulangan Diafragma74                         |  |
| Gambar 4-17 Hasil Pemodelan Penulangan Pelat Lantai                  |  |
| Gambar 4-18 Hasil Pemodelan Penulangan Pelat Injak75                 |  |
| Gambar 4-19 Hasil Pemodelan Penulangan Railling75                    |  |
| Gambar 4-20 Hasil Pemodelan Penulangan Median & Trotoar76            |  |
| Gambar 4-21 Hasil Pemodelan Penulangan Counterfort76                 |  |
| Gambar 4-22 Hasil Pemodelan Penulangan Wing Wall77                   |  |
| Gambar 4-23 Hasil Pemodelan dengan Cubicost TAS77                    |  |
| Gambar 4-24 Grafik perbandingan Rencana Anggaran Biaya antara metode |  |
| konvensional dengan BIM 5D                                           |  |
| Gambar 4-25 Grafik perbandingan hasil Quantity Take-Off (QTO) volume |  |
| struktur beton antara metode CAD Konvensional dan BIM 5D             |  |
| Gambar 4-26 Grafik perbandingan hasil Quantity Take-Off (QTO) volume |  |
| bekisting antara metode CAD Konvensional dan BIM 5D90                |  |
| Gambar 4-27 Grafik perbandingan hasil Quantity Take-Off (QTO) volume |  |
| tulangan antara metode CAD Konvensional dan BIM 5D91                 |  |

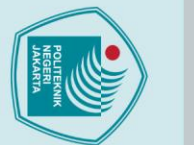

### Hak Cipta :

- Dilarang mengutip sebagian atau seluruh karya tulis ini tanpa mencantumkan dan menyebutkan sumber :

   Pengutipan hanya untuk kepentingan pendidikan, penelitian , penulisan karya ilmiah, penulisan laporan, penulisan kritik atau tinjauan suatu masalah.

2. Dilarang mengumumkan dan memperbanyak sebagian atau seluruh karya tulis ini dalam bentuk apapun tanpa izin Politeknik Negeri Jakarta

- b. Pengutipan tidak merugikan kepentingan yang wajar Politeknik Negeri Jakarta

| Tabel 2-1 Penelitian Terdahulu   6                                     |
|------------------------------------------------------------------------|
| Tabel 3-1 perhitungan Bill of Quantity                                 |
| Tabel 3-2 Contoh Perhitungan RAB    59                                 |
| Tabel 3-3 Contoh Perhitungan Volume   60                               |
| Tabel 3-4 Contoh Perhitungan RAB    61                                 |
| Tabel 4-1 Hasil wawancara                                              |
| Tabel 4-2 Data Teknis Jembatan63                                       |
| Tabel 4-3 Data Pondasi                                                 |
| Tabel 4-4 Volume Beton Pondasi64                                       |
| Tabel 4-5 Volume tulangan Pondasi    64                                |
| Tabel 4-8 Volume beton Abutment                                        |
| Tabel 4-9 Volume tulangan Abutment    66                               |
| Tabel 4-10 Volume beton Wing wall   66                                 |
| Tabel 4-11 Volume tulangan Wing wall                                   |
| Tabel 4-12 Volume beton Counterfort67                                  |
| Tabel 4-13 Volume tulangan Counterfort67                               |
| Tabel 4-14 Volume beton Plat injak    68                               |
| Tabel 4-15 Volume tulangan Plat injak   68                             |
| Tabel 4-16 Perhitungan Struktur Jembatan dengan Metode Konvensional 78 |
| Tabel 4-17 Perhitungan Struktur Jembatan dengan Metode BIM Autodesk    |
| Revit                                                                  |
| Tabel 4-18 Perbandingan Perhitungan QTO berbasis BIM dan Metode        |
| Konvensional                                                           |
| Tabel 4-19 Rancangan Anggaran Biaya (RAB) berbasis BIM83               |
| Tabel 4-20 Perhitungan RAB Metode Konvensional                         |
| Tabel 4-21 Perhitungan Selisih RAB Metode Konvensional dengan Metode   |
| BIM 5D                                                                 |

| Tabel 4-22 Selisih perhitungan Volume Beton antara Konvensional de     | engan |
|------------------------------------------------------------------------|-------|
| BIM 5D                                                                 | 88    |
| Tabel 4-23 Selisih perhitungan Volume Bekisting antara Konvensional de | engan |
| BIM 5D                                                                 | 89    |
|                                                                        |       |
| Tabel 4-24 Selisih perhitungan Volume Tulangan antara Konvensional de  | engan |
| BIM 5D                                                                 | 90    |

TEKNIK

# **©** Hak Cipta milik Politeknik Negeri Jakarta

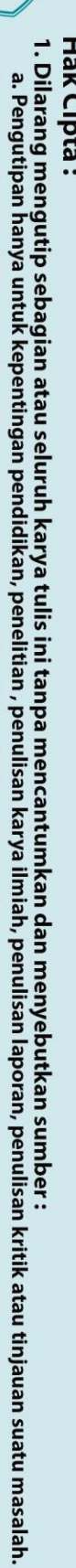

Hak Cipta :

2. Dilarang mengumumkan dan memperbanyak sebagian atau seluruh karya tulis ini dalam bentuk apapun tanpa izin Politeknik Negeri Jakarta

b. Pengutipan tidak merugikan kepentingan yang wajar Politeknik Negeri Jakarta

PO

NEGERI

JAKARTA

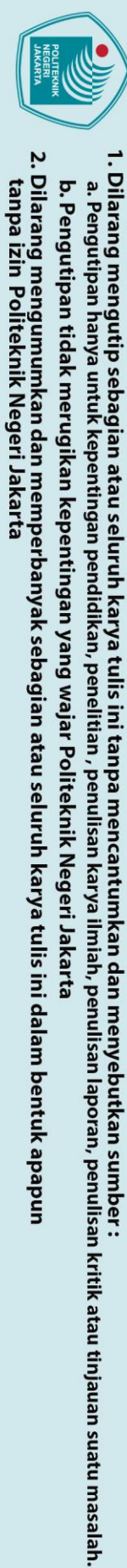

# Hak Cipta :

| Lampiran 3 Formulir SI-3 : Lembar Asistensi Pembimbing                | 101        |
|-----------------------------------------------------------------------|------------|
| Lampiran 4 Formulir SI-4 : Persetujuan Pembimbing 1                   | 103        |
| Lampiran 5 Formulir SI-4 : Persetujuan Pembimbing 2                   | 104        |
| Lampiran 6 Formulir SI-3 : Lembar Asistensi Penguji 1                 |            |
| Lampiran 7 Formulir SI-3 : Lembar Asistensi Penguji 1                 | 106        |
| Lampiran 8 Form <mark>ulir SI-5</mark> : Lembar Persetujuan Penguji 1 | 107        |
| Lampiran 9 Formulir SI-5 : Lembar Persetujuan Penguji 1               | 108        |
| Lampiran 10 Formulir SI-7 : Lembar Bebas Pinjaman                     | dan Urusan |
| Administrasi                                                          |            |
| Lampiran 11 Perhitungan Bar Bending Tulangan                          | 110        |
| Lampiran 12 Detail Engineering Design (DED)                           | 114        |

**DAFTAR LAMPIRAN** 

Lampiran 2 Formulir SI-2 : Lembar Pengesahan......100

### POLITEKNIK NEGERI JAKARTA

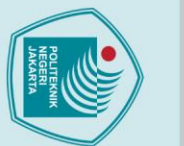

### BAB I PENDAHULUAN

### 1.1 Latar Belakang

Proyek pembangunan Jembatan Situ Cipangulah pada lingkup pekerjaan konstruksi, wajib untuk menerapkan metode *Building Information Modelling* (BIM) sesuai dengan ketentuan yang diuraikan dalam Peraturan Direktur Jenderal (Dirjen) Bina Marga Kementerian PUPR Nomor 11/SE/Db/2021 tentang Penerapan BIM pada Perencanaan Teknis, Konstruksi, dan Pemeliharaan Jalan dan Jembatan (Bina Marga PUPR, 2021). Dirjen Bina Marga Kementerian PUPR juga mengeluarkan Pedoman Implementasi *Building Information Modelling* (BIM) pada Lingkup Pekerjaan Konstruksi Jalan dan Jembatan Nomor 12/P/BM/2023 (Bina marga PUPR, 2023) menyatakan BIM pada lingkup pekerjaan konstruksi jalan dan jembatan mulai dari tahap pra perencanaan, perencanaan teknis, pengadaan lahan, konstruksi, dan pemanfaatan bangunan. Pedoman tersebut ditujukan untuk meningkatkan kualitas dan efisiensi proyek konstruksi Jalan dan Jembatan di Indonesia.

*Building Information Modeling* (BIM) merupakan teknologi pemodelan 3D yang terintegrasi, memungkinkan para profesional dari berbagai bidang dalam industri konstruksi untuk mengeksplorasi proyek secara digital sebelum pelaksanaan fisik. BIM memiliki peran krusial dalam sektor konstruksi, khususnya dalam mendukung pengambilan keputusan manajemen proyek serta mengoptimalkan integrasi data selama tahap perencanaan dan desain awal (Robby et al., n.d.) dimensi dalam BIM meliputi BIM 3D (*Modelling*), 4D (*Scheduling*), 5D (*Estimating*), 6D (*Sustainability*), dan 7D (*Facility Management*) (Eka Pratama et al., 2024).

BIM 4D (*Scheduling*) mengintegrasikan model 3D dengan dimensi waktu, yang memungkinkan simulasi tahapan konstruksi secara visual dan real-time. Dengan pendekatan ini, pihak terkait dapat mengidentifikasi potensi konflik jadwal, mengoptimalkan penggunaan sumber daya, serta meningkatkan koordinasi antar disiplin dalam proyek (Adam Fajar Saputro & Barra Alam Aufa, 2024). Salah satu aspek dari BIM 5D adalah *Quantity Take Off* (QTO) yang terintegrasi dengan model 3D dan 4D, mencakup estimasi biaya serta penjadwalan proyek. Dengan penerapan BIM 5D, proses perhitungan anggaran menjadi lebih akurat, karena setiap perubahan

lak Cipta :

Dilarang mengutip sebagian atau seluruh karya tulis ini tanpa mencantumkan dan menyebutkan sumber :

a. Pengutipan hanya untuk kepentingan pendidikan, penelitian , penulisan karya ilmiah, penulisan laporan, penulisan kritik atau tinjauan suatu masalah.

Dilarang mengumumkan dan memperbanyak sebagian atau seluruh karya tulis ini dalam bentuk apapun

tanpa izin Politeknik Negeri Jakarta

b. Pengutipan tidak merugikan kepentingan yang wajar Politeknik Negeri Jakarta

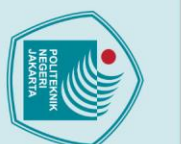

dalam model secara otomatis tercermin dalam estimasi biaya secara real-time(Pantiga & Soekiman, 2021). Hal ini memungkinkan pengelolaan proyek yang lebih efisien dan minim kesalahan dalam perencanaan keuangan. Setelah proses Quantity Take Off (QTO) selesai, data yang diperoleh digunakan sebagai dasar dalam penyusunan Rencana Anggaran Biaya (RAB) dengan memperhatikan penjadwalan proyek guna mendapatkan estimasi biaya yang akurat (Fitriono et al., 2023).

Penyusunan Rencana Anggaran Biaya (RAB) merupakan tahap yang sangat penting dalam sebuah proyek konstruksi, karena menentukan estimasi total biaya yang dibutuhkan untuk menyelesaikan pekerjaan sesuai dengan spesifikasi dan perencanaan. Berdasarkan Peraturan Menteri (PUPR, 2016) tentang Pedoman Analisis Harga Satuan Pekerjaan Bidang Pekerjaan Umum, setiap proyek infrastruktur harus memiliki perhitungan anggaran yang akurat agar tidak terjadi pembengkakan biaya atau ketidaksesuaian antara estimasi awal dengan realisasi di lapangan. Ketepatan dalam estimasi biaya dan waktu pengerjaan berperan penting dalam memastikan efisiensi penggunaan sumber daya serta keberlanjutan proyek.

Metode konvensional dalam penyusunan RAB sering kali menghadapi tantangan, seperti ketidak akuratan dalam perhitungan volume material, keterlambatan dalam penyusunan anggaran, serta kurangnya integrasi antara desain dan perhitungan biaya. Selain itu, integrasi jadwal dalam BIM 5D memungkinkan analisis yang lebih mendalam terhadap hubungan antara waktu pengerjaan dan biaya proyek, sehingga dapat meningkatkan efisiensi pengelolaan sumber daya.

Berdasarkan latar belakang diatas maka perlu dilakukan analisis sejauh mana BIM 5D dapat mengoptimalkan penyusunan RAB pada proyek Jembatan Situ Cipangulah, baik dari segi akurasi biaya maupun efisiensi waktu. Dalam analisisnya, untuk perhitungan volume material penulis menggunakan *Software Cubicost* TAS (*Take-off Architecture & Structure*) dan *Autodesk Revit* 2023, sedangkan untuk perhitungan RAB menggunakan *Software Cubicost* TBQ (*Tender Series for BQ*) dengan acuan Harga Satuan Pekerjaan dari proyek Jembatan Situ Cipangulah. Hasil dari penelitian ini diharapkan dapat memberikan wawasan lebih lanjut mengenai efektivitas BIM 5D dalam meningkatkan akurasi dan efisiensi anggaran proyek jembatan serta mendorong penerapan teknologi ini secara lebih luas dalam industri konstruksi Indonesia.

. Dilarang mengutip sebagian atau seluruh karya tulis ini tanpa mencantumkan dan menyebutkan sumber :

a. Pengutipan hanya untuk kepentingan pendidikan, penelitian , penulisan karya ilmiah, penulisan laporan, penulisan kritik atau tinjauan suatu masalah.

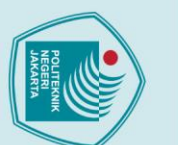

1.2 Perumusan Masalah

1.3 Batasan Masalah

Cipangulah

Situ Cipangulah

1.4 Tujuan Penelitian

3.

5.

Autodesk Revit 2023?

(scheduling) proyek jembatan?

meluas maka perlu adanya pembatasan yaitu :

Revit, Naviswork, dan Cubicost TBQ

Tidak menghitung pekerjaan tanah dan oprit.

Perumusan masalah pada penelitian ini adalah sebagai berikut:

1. Berapa selisih perhitungan dan tingkat keakuratan dari QTO pekerjaan struktur

2. Berapa selisih perbandingan harga Rencana Anggaran Biaya (RAB) dari

menggunakan Konvensional dan Cubicost TBQ (Tender Series for BQ)?

3. Bagaimana BIM 5D dapat meningkatkan efisiensi dalam penjadwalan

Untuk membatasi permasalahan agar penelitian ini lebih spesifik dan tidak

Objek yang diambil untuk penelitian adalah Struktur Jembatan Situ

Proses permodelan dan analisis data menggunakan Cubicost TAS, Autodesk

Analisis biaya mengacu pada Harga Satuan Pekerjaan pada Proyek Jembatan

4. Penelitian ini hanya berfokus pada perhitungan volume, biaya serta waktu.

1. Menganalisis selisih perhitungan dari QTO dari pekerjaan struktur Jembatan

2. Menghitung selisih perbandingan harga Rencana Anggaran Biaya (RAB) dari

menggunakan Konvensional dan Cubicost TBQ (*Tender Series for BQ*)

3. Menganalisis sejauh mana BIM 5D dapat meningkatkan efisiensi dalam

pekerjaan struktur Jembatan pada proyek Jembatan Situ Cipangulah dengan

dengan menggunakan CAD Konvensional serta Autodesk Revit 2025

Jembatan Situ Cipangulah dengan menggunakan CAD Konvensional serta

pekerjaan struktur Jembatan pada provek Jembatan Situ Cipangulah dengan

### ak Cipta :

- b. Pengutipan tidak merugikan kepentingan yang wajar Politeknik Negeri Jakarta

Dilarang mengumumkan dan memperbanyak sebagian atau seluruh karya tulis ini dalam bentuk apapun

tanpa izin Politeknik Negeri Jakarta

- Dilarang mengutip sebagian atau seluruh karya tulis ini tanpa mencantumkan dan menyebutkan sumber : a. Pengutipan hanya untuk kepentingan pendidikan, penelitian , penulisan karya ilmiah, penulisan laporan, penulisan kritik atau tinjauan suatu masalah.

- penjadwalan (scheduling) proyek jembatan.
  - 3

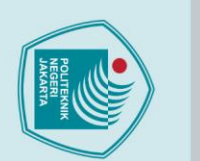

lak Cipta :

### 1.5 Sistematika Penulisan

Dalam penyusunan skripsi ini dibagi menjadi beberapa bagian pembahasan yang di mana setiap pembahasan disusun menjadi beberapa bab itu sendiri. Sistematika pembahasan dapat dijelaskan sebagai berikut:

### **BAB I PENDAHULUAN**

Bab ini menjelaskan mengenai latar belakang penulisan, perumusan masalah, pembatasan masalah, tujuan penelitian, manfaat penelitian mengenai perhitungan biaya struktur lift pada proyek Struktur Jembatan, serta sistematika penulisan yang baik dan benar.

### **BAB II TINJAUAN PUSTAKA**

Bab ini menjelasakan mengenai teori-teori dasar yang mendukung penelitian ini, yaitu penelitian terdahulu yang berhubungan dengan topik penelitian dan studi literatur yang berhubungan mengenai struktur jembatan, Quantity Take-Off, Building Information Modelling (BIM), serta Rancangan Anggaran Biaya pada pekerjaan struktur Jembatan Situ Cipangulah.

### **BAB III METODOLOGI PENELITIAN**

Bab ini menjelaskan metode yang dilakukan oleh penulis, proses penelitian, teknik pengumpulan data, teknik pengolahan data, dan analisis data untuk mendapatkan nilai perbandingan biaya pekerjaan struktur Jembatan Situ Cipangulah.

### BAB IV DATA DAN PEMBAHASAN

Bab ini menjelaskan informasi umum dan data yang telah dikumpulkan oleh penulis mengenai penerapan metode BIM 5D Autodesk Revit, Cubicost TAS (Take-off Architecture & Structure), dengan CAD Konvensional dalam mendapatkan volume pekerjaan struktur jembatan pada proyek Jembatan Situ Cipangulah yang kemudian akan didapatkan perbandingan perhitungan Rencana Anggaran Biaya (RAB) pada pekerjaan struktur jembatan menggunakan metode BIM 5D Cubicost TBQ (Tender Series for BQ) dengan CAD Konvensional.

### **BAB V PENUTUP**

Bab ini akan menjelaskan tentang kesimpulan yang diperoleh penulis mengenai total volume, nilai selisih volume, total Rencana Anggaran Biaya (RAB) dan selisih nilai perbandingan Rencana Anggaran Biaya (RAB) pada Jembatan Situ

Dilarang mengutip sebagian atau seluruh karya tulis ini tanpa mencantumkan dan menyebutkan sumber :

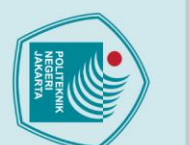

Cipangulah dengan menggunakan perhitungan CAD Konvensional dan BIM 5D

POLITEKNIK NEGERI JAKARTA

5

Cubicost TBQ (Tender Series for BQ).

**DAFTAR PUSTAKA** 

LAMPIRAN

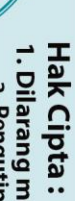

Dilarang mengutip sebagian atau seluruh karya tulis ini tanpa mencantumkan dan menyebutkan sumber : a. Pengutipan hanya untuk kepentingan pendidikan, penelitian , penulisan karya ilmiah, penulisan laporan, penulisan kritik atau tinjauan suatu masalah.

Dilarang mengumumkan dan memperbanyak sebagian atau seluruh karya tulis ini dalam bentuk apapun tanpa izin Politeknik Negeri Jakarta

b. Pengutipan tidak merugikan kepentingan yang wajar Politeknik Negeri Jakarta

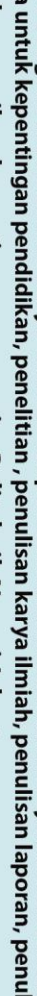

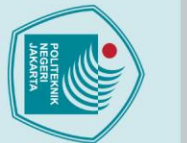

### ak Cipta :

# . Dilarang mengutip sebagian atau seluruh karya tulis ini tanpa mencantumkan dan menyebutkan sumber

- a. Pengutipan hanya untuk kepentingan pendidikan, penelitian , penulisan karya ilmiah, penulisan laporan, penulisan kritik atau tinjauan suatu masalah.

Dilarang mengumumkan dan memperbanyak sebagian atau seluruh karya tulis ini dalam bentuk apapun

tanpa izin Politeknik Negeri Jakarta

- b. Pengutipan tidak merugikan kepentingan yang wajar Politeknik Negeri Jakarta

### **BAB V** PENUTUP

### 5.1 Kesimpulan

Kesimpulan dari hasil penelitian dan analisis terhadap penggunaan Building Information Modelling (BIM) 5D pada proses pemodelan Proyek Jembatan Situ Cipangulah, antara lain :

- 1. Total volume dari pekerjaan Proyek Jembatan Situ Cipangulah dengan menggunakan software Autodesk Revit 2025 didapatkan total volume pekerjaan beton sebesar 3803,4 m<sup>3</sup>, lalu total volume pekerjaan bekisting sebesar 4136,98 m<sup>2</sup>, lalu total volume pekerjaan besi sebesar 584511,54 kg. Sedangkan total volume dari pekerjaan dengan menggunakan Metode Konvensional didapatkan total volume pekerjaan beton sebesar 3943,9 m<sup>3</sup>, lalu total volume pekerjaan bekisting sebesar 4306,4426 m<sup>2</sup>, lalu total volume pekerjaan besi sebesar 643261,69 kg. Selisih perhitungan untuk volume pekerjaan beton sebesar 140,5 m<sup>3</sup>, Selisih perhitungan untuk volume pekerjaan bekisting sebesar 169,46 m<sup>2</sup>, selisih volume pekerjaan besi sebesar 58750,1 kg. Perbandingan perhitungan total volume pada Bill of Quantity menggunakan metode BIM 5D dan CAD Konvensional, pada pekerjaan beton didapat nilai deviasi sebesar 3,56% dimana nilai perhitungan BIM 5D < CAD Konvensional, lalu pada pekerjaan bekisting didapat nilai deviasi sebesar 3,94% dimana nilai perhitungan BIM 5D < CAD Konvensional, lalu pada pekerjaan besi didapat nilai deviasi sebesar 9,13% dimana nilai perhitungan BIM 5D < CAD Konvensional
- 3. Total perhitungan Rencana Anggaran Biaya menggunakan metode BIM 5D Autodesk Revit 2025 didapat nilai total RAB sebesar Rp. 19.261.396.687,- dan didapat nilai total RAB Proyek yang menggunakan metode CAD Konvensional sebesar Rp18.053.097.100,-
- 4. Perbandingan Rencana Anggaran Biaya (RAB) dari perhitungan BIM 5D Autodesk Revit 2025 dengan nilai RAB Proyek yang menggunakan metode Cad Konvensional, pada nilai RAB BIM 5D Autodesk Revit 2025 didapatkan nilai selisih harga yang lebih kecil sebesar Rp1.208.299.587,- dan didapatkan nilai deviasi lebih kecil 6,27% dibandingkan dengan RAB Proyek yang menggunakan CAD Konvensional.

5. BIM 5D memberikan kontribusi signifikan dalam peningkatan efisiensi penjadwalan proyek jembatan dengan cara mengintegrasikan model tiga dimensi (3D) dengan dimensi waktu (4D) dan estimasi biaya (5D) secara real-time. Simulasi ini membantu tim proyek dalam mengidentifikasi potensi konflik jadwal, mengatur urutan kerja yang lebih efektif, serta mengoptimalkan penggunaan sumber daya di lapangan. Selain itu, setiap perubahan pada desain atau volume pekerjaan akan otomatis memengaruhi jadwal dan estimasi biaya, yang meminimalkan kesalahan manual dan mempercepat proses pengambilan keputusan. Dengan demikian, BIM 5D mendukung pengelolaan waktu proyek yang lebih akurat, efisien, dan adaptif terhadap perubahan.

### 5.2 Saran

Penerapan Building Information Modeling (BIM) dalam proyek pembangunan sangat disarankan guna memastikan sinkronisasi antara data perencanaan dan kondisi aktual di lapangan. Dengan BIM, pembuatan shop drawing menjadi lebih akurat dan konsisten, serta volume pekerjaan dapat dihitung secara otomatis tanpa mengalami perubahan yang berulang. Selain itu, penggunaan BIM dapat meminimalkan potensi konflik atau perbedaan persepsi antara pihak owner, kontraktor, dan konsultan, karena seluruh informasi teknis terpusat dalam satu model yang terintegrasi. Hal ini mendorong efektivitas pelaksanaan pekerjaan dan meningkatkan kolaborasi antar pemangku kepentingan dalam proyek konstruksi.

- 2. Untuk industri *software* revit, dapat menambahkan fitur transparansi rumus sehingga mempermudah pengecekkan dalam hasilnya lagi.
- Untuk industri *software* Cubicost Glodon, dapat menambahkan fitur pada software TAS untuk Jembatan, walaupun pada saat ini bisa juga untuk memodelkan jembatan. tapi fitur didalamnya masih kurang lengkap, jadi hasil yang didapat kurang maksimal.
- 4. Sebagai upaya untuk meningkatkan kompetensi mahasiswa dalam menghadapi tantangan dunia kerja di bidang konstruksi, disarankan agar institusi kampus menyelenggarakan pelatihan penggunaan perangkat lunak teknis seperti Autodesk Revit, Cubicost TAS, AutoCAD, SAP2000, dan software BIM lainnya. Pelatihan ini bertujuan untuk membekali mahasiswa dengan

lak Cipta :

Dilarang mengumumkan dan memperbanyak sebagian atau seluruh karya tulis ini dalam bentuk apapun tanpa izin Politeknik Negeri Jakarta b. Pengutipan tidak merugikan kepentingan yang wajar Politeknik Negeri Jakarta Dilarang mengutip sebagian atau seluruh karya tulis ini tanpa mencantumkan dan menyebutkan sumber :

a. Pengutipan hanya untuk kepentingan pendidikan, penelitian , penulisan karya ilmiah, penulisan laporan, penulisan kritik atau tinjauan suatu masalah.

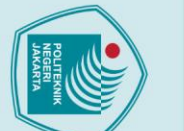

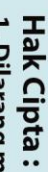

keterampilan digital yang relevan dan dibutuhkan oleh industri konstruksi

modern, khususnya dalam penerapan Building Information Modeling (BIM)

pada proyek-proyek infrastruktur. Dengan adanya pelatihan tersebut,

mahasiswa tidak hanya memahami teori perencanaan dan pelaksanaan

konstruksi, tetapi juga mampu mengaplikasikan teknologi terbaru secara

POLITEKNIK NEGERI JAKARTA

94

langsung dalam simulasi maupun studi kasus proyek nyata.

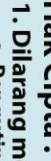

Dilarang mengutip sebagian atau seluruh karya tulis ini tanpa mencantumkan dan menyebutkan sumber : a. Pengutipan hanya untuk kepentingan pendidikan, penelitian , penulisan karya ilmiah, penulisan laporan, penulisan kritik atau tinjauan suatu masalah.

b. Pengutipan tidak merugikan kepentingan yang wajar Politeknik Negeri Jakarta

Dilarang mengumumkan dan memperbanyak sebagian atau seluruh karya tulis ini dalam bentuk apapun tanpa izin Politeknik Negeri Jakarta

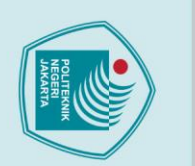

### **DAFTAR PUSTAKA**

Adam Fajar Saputro, & Barra Alam Aufa. (2024). Penerapan Konsep BIMdalam perencanaan estimasi biaya dan percepatan penjadwalan pekerjaan struktur.

Ahmad Bagus Sajiwa. (2024). IMPLEMENTASI BUILDING INFORMATION MODELLING (BIM) 5D PADA PERHITUNGAN BIAYA PEKERJAAN STRUKTUR LIFT MENGGUNAKAN AUTODESK REVIT 2024, Bab I, dan Bab V.

Ari Tiandaru Baskoro. (2021). PERAN BUILDING INFORMATION MEDELING (BIM) DALAM PENGENDALIAN BIAYA PADA PROYEK KONSTRUKSI BANGUNAN GEDUNG.

Bina Marga PUPR. (2021). Penerapan Building Information Modelling Pada Perencanaan Teknis, Konstruksi Dan Pemeliharaan Jalan Dan Jembatan Di Direktorat Jenderal Bina Marga.

Bina marga PUPR. (2023). Pedoman Implementasi Building Information Modelling (BIM) Pada Lingkup Pekerjaan Konstruksi Jalan Dan Jembatan.

Cinthia Ayu Berlian P, Randy Putranto Adhi, Arif Hidayat, & Hari Nugroho. (2016). Perbandingan Efisiensi Waktu, Biaya, Dan Sumber Daya Manusia Antara Metode Building Information Modelling (BIM) Dan Konvensional (Studi Kasus: Perencanaan Gedung 20 Lantai (Vol. 5, Issue 2). Halaman.

Eka Pratama, R., Hendriyani, I., & Pratiwi, R. (2024). Implementasi Konsep Building Information Modelling (BIM) 5D Pada Pekerjaan Struktur Untuk Efisiensi Biaya Provek.

Fitrianto, R., & Sumarningsih, D. T. (2019). Penjadwalan Proyek Konstruksi Dengan Metode Penjadwalan Pdm (Precedence Diagram Method) Dan Perhitungan Waktu Dengan Pert (Program Evaluation And Review Technique) (Studi Kasus : Proyek Pembangunan Gedung TK Sultan Agung-UII Tahap II, Nglanjaran, Sleman).

Fitriono, F., Haza, Z. F., & Shulhan, M. A. (2023). Analisis Perbandingan Rencana Anggaran Biaya (RAB) Metode Konvensional Dengan Metode Building Information Modeling (BIM) (Studi Kasus Gedung 3 Lantai Di Yogyakarta).

🔘 Hak Cipta milik Politeknik Negeri Jakarta

ak Cipta :

Dilarang mengumumkan dan memperbanyak sebagian atau seluruh karya tulis ini dalam bentuk apapun

tanpa izin Politeknik Negeri Jakarta

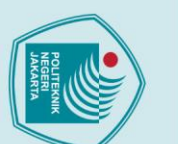

a. Pengutipan

tanpa izin Politeknik Negeri Jakarta

🔘 Hak Cipta milik Politeknik Negeri Jakarta ak Cipta :

: Dilarang mengutip sebagian atau seluruh karya tulis ini tanpa mencantumkan dan menyebutkan sumber

. Pengutipan tidak merugikan kepentingan yang wajar Politeknik Negeri Jakarta

untuk kepentingan pendidikan

Jonathan, R., & Anondho, D. B. (2021). PERBANDINGAN PERHITUNGAN VOLUME PEKERJAAN DAK BETON BERTULANG ANTARA METODE BIM DENGAN KONVENSIONAL (Vol. 4, Issue 1).

Kementrian Pekerjaan Umum. (2018). Modul 12.

Kementrian PUPR. (2018). Prinsip Dasar Sistem Teknologi BIM dan Implementasinya di Indonesia.

Umum Dan Perumahan Rakyat. (2023). Menteri Pekerjaan PEDOMAN PENYUSUNAN PERKIRAAN BIAYA PEKERJAAN KONSTRUKSI BIDANG PEKERJAAN UMUM DAN PERUMAHAN RAKYAT.

Nurmeyliandari, R., Panjaitan, F., Bastam, N., & Syaputra, H. (2023). Pelatihan Penggunaan AutoCAD untuk Kontruksi Bangunan Sipil (Vol. 6, Issue 2).

Pantiga, J., & Soekiman, A. (2021). Kajian Implementasi Building Information Modeling (Bim) Di Dunia Konstruksi Indonesia.

Puan Anandita, D., Nurdiana, A., & Setiabudi, B. (2023). Jurnal Sipil dan Arsitektur Perencanaan jembatan beton prategang RSUD Temanggung dengan berbasis building information 5D. modeling (BIM) 3D, 4D. dan https://ejournal3.undip.ac.id/index.php/pilars

PUPR. (2016). Peraturan Menteri PUPR No.28 (2016).

Retno Asih, W., Riakara Husni, H., & Niken, C. (2022). Perbandingan Quantity Take Off (QTO) Material Berbasis Building Information Modeling (BIM) Terhadap Metode Konvensional pada Struktur Pelat (Vol. 10, Issue 4).

Risky Apriansyah. (2021). Implementasi Konsep Building Information Modelling (BIM) Dalam Estimasi Quantity Take Off Material Pekerjaan Struktural.

Rizal Maulana R, Nunung Martina, & Hari Purwanto. (2021). PERBANDINGAN METODE KONVENSIONAL DENGAN BIM TERHADAP EFISIENSI BIAYA, MUTU, WAKTU. In Construction and Material Journal. http://jurnal.pnj.ac.id/index.php/cmj

Robby, Edison Hatoguan Manurung, & Abdul Mubarok. (n.d.). EVALUASI PENGGUNAAN TEKNOLOGI BUILDING INFORMATION MODELING (BIM)

, penelitian , penulisan karya ilmiah, penulisan laporan, penulisan kritik atau tinjauan suatu masalah.

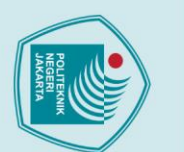

ak Cipta :

. Dilarang mengutip sebagian atau seluruh karya tulis ini tanpa mencantumkan dan menyebutkan sumber

a. Pengutipan hanya untuk kepentingan pendidikan, penelitian , penulisan karya ilmiah, penulisan laporan, penulisan kritik atau tinjauan suatu masalah.

b. Pengutipan tidak merugikan kepentingan yang wajar Politeknik Negeri Jakarta

Dilarang mengumumkan dan memperbanyak sebagian atau seluruh karya tulis ini dalam bentuk apapun

tanpa izin Politeknik Negeri Jakarta

DALAM PROSES PERENCANAAN DAN KONSTRUKSI BANGUNAN GEDUNG.

Roja Nafiyah. (2022). Analisis Perbandingan Quantity Takeoff Berbasis BIM (Building Information Modeling) Dengan Metode Konvensional Pada Pekerjaan Struktur Jembatan.

Tigauw, F. M., Aprilianto, F., & Santoso, H. T. (2023). Analisa Perhitungan Quantity Material Take-Off (QMTO) Struktur Bawah Jembatan Tipe Skew dengan Menggunakan BIM Autodesk Revit.

Widiasanti, I., Wijaya, M. A., Anggraini, S., Balqis, O. A., Survapratama, R. Y., & Prasetya, B. T. (2023). Penerapan Building Information Modeling (Bim) 5D pada Manajemen Biaya Proyek dalam Dunia Konstruksi. Jurnal Talenta Sipil, 6(2), 256. https://doi.org/10.33087/talentasipil.v6i2.299

Zakaria Rugas, Waluyo, R., & Almuntofa Purwantoro. (2024). Analisis Quantity Take Off Dengan Metode Building Information Modeling Pada Pekerjaan Struktur Gedung Poltekkes Palangka Raya. JURNAL SAINTIS, 24(01), 29-38. https://doi.org/10.25299/saintis.2024.vol24(01).16561

> POLITEKNIK NEGERI JAKARTA